ブラウザからマイページにログインした場合のアクセス方法 ~推進リーダー&フレイル予防人材育成研修プログラム~

(1)「職能管理」をクリックします。

| ・確認 | 生涯学習管理  | 法人学会・研究会 | 演題管理 | 職能管理 | お支払い管理 |
|-----|---------|----------|------|------|--------|
|     |         |          |      |      |        |
|     | (i)     |          |      |      |        |
|     | 重要なお知らせ |          |      |      |        |
| 2   | 会員情報確認  |          |      |      |        |

(2)「推進リーダー(地域・介護)取得状況確認」または「フレイル対策推進マネジャー取得状況確認」を クリックします。

| 登録内容の変更・確認                                | 生涯学習管理                                  | 法人学会・研究会    | 演題管  |
|-------------------------------------------|-----------------------------------------|-------------|------|
| > 推進リーダー(地域<br>> 推進リーダー(地域<br>> フレイル対策推進、 | 域・介護)登録申請<br>域・介護)取得状況確認<br>マネジャー取得状況確認 | > 協会指定管理者取得 | 伏況確認 |

(3)「e ラーニング」をクリックすると、視聴画面へ遷移します。

★地域ケア会議推進リーダー

| 地域ケア会議推進リーダー<br><sub>取得状況:-</sub> |                             |                    |  |  |
|-----------------------------------|-----------------------------|--------------------|--|--|
| eラーニング                            | 履修状況 -<br>履修完了日 -           | セミナー検索 履修履歴 ロラーニング |  |  |
| 導入研修                              | 履修状况 -<br>履修完了日 -           | セミナー検索 履修履歴        |  |  |
| 指定事業参加                            | 履修状况 -<br>履修完了日 -           | セミナー検索 履修履歴        |  |  |
| 自己診断シート                           | レベル1 (必須条件:地域ケア会議推進リーダー登録済) | 詳細                 |  |  |
|                                   | レベル2 (必須条件:地域ケア会議推進リーダー取得済) | 詳細                 |  |  |
|                                   |                             | ·                  |  |  |

## ★介護予防推進リーダー

| 介護予防推進リーダー<br><sup>取得状況:-</sup> |                          |                   |
|---------------------------------|--------------------------|-------------------|
| eラーニング                          | 履修状況<br>履修完了日            | セミナー検索 履修履 פラーニング |
| 導入研修                            | 履修状況 -<br>履修完了日 -        | セミナー検索            |
| 指定事業参加                          | 履修状況 -<br>履修完了日          | セミナー検索            |
| 自己診断シート                         | レベル1(必須条件:介護予防推進リーダー登録済) | 詳細                |
|                                 | レベル2(必須条件:介護予防推進リーダー取得済) | 詳細                |

## ★フレイル対策推進マネジャー

| フレイル対策推進マネジャー<br><sup>取得状況:取得済</sup> |               |                   |  |
|--------------------------------------|---------------|-------------------|--|
| eラーニング                               | 履修状況<br>履修完了日 | セミナー検索 履修履 eラーニング |  |